## **APPLYING FOR AN e-SERVICES ACCOUNT**

Tax Administration Jamaica continues to change the way it does business through its value added services that are convenient, secure, and fast. To this end, the Revenue Administration Information System (RAiS) is now in the second phase of its implementation. This means that taxpayers will be able to do much more with our web service offerings, which will greatly improve the way taxpayers interact with us.

It also means how you view and use the web services we now offer, will be different from what you have been accustomed to.

Taxpayers wishing to conduct business via e-Services, such as making a payment, filing a return or making an inquiry MUST be in registered for a TAJ e-Services account.

Note however, that Taxpayers must be in possession of a logon to the TAJ Web Portal before theycan apply for an e-Services account.

**To apply for an e-Services Account** online, visit the TAJ Website<u>www.jamaiacatax.gov.jm</u> and log in to the TAJ Web Portal, then select the **"Apply for an e-Services Account**" hyperlink from the e-Services home page. A default "Instructions" page giving basic information about the service, what will be needed, and what to expect at the end of the process is displayed, as shown below:

| Tax Administration Jamaica<br>Working together to serve you EVEN better                                                                                                    |                                                                                                    | Our Offices Government of Jamaica                                                                                                    |  |  |
|----------------------------------------------------------------------------------------------------|----------------------------------------------------------------------------------------------------|----------------------------------------------------------------------------------------------------|--|--|
| Home About TAJ Publications Form                                                                                                    | ns Media Room eServices                                                                                                    |                                                                                                    |  |  |
| eServices » E-Services Registration                                                                                                    |                                                                                                    |                                                                                                    |  |  |
| 1. eServices Registration     2. Account Details     3. S       eServices Registration                                                                                                    | ecurity Questions 4. Account Manager Details 5. Sur                                                                                                    | nmary                                                                                                    |  |  |
| ABOUT THE SERVICE                                                                                                    | WHAT YOU NEED                                                                                                    | AFTER YOU FINISH                                                                                                    |  |  |
| The eServices Registration gives customers the ability to<br>submit an e-services registration online.<br>Only the person designated as the account manager may<br>submit this request for e-Services registration | The information required to apply for an eServices Account<br>includes the following:<br>Account Information:<br>1. The Individuals/Organisation's Name<br>2. The Individuals/Organisation's TRN/Branch<br>3. The Individuals/Organisation's Phone Number<br>5. Specific Information about the account (eg. Account Start Date)<br>Authorized Officer's Detail:<br>1. Authorized Officer's Name<br>2. Authorized Officer's Rnall<br>3. Authorized Officer's Fanal Address<br>4. Authorized Officer's Position<br>If applicant is an organization, a stamped letter naming the<br>Authorized Officer and proper identification MUST accompany<br>the application. | AFTER YOU FINISH<br>Once your Registration has been submitted, TAJ will begin<br>processing your request.<br>Once the information provided is verified, your request will be<br>processed. You will receive an email outlining the next steps to<br>complete the Online Registration.<br>You will receive an email if any additional information is required. |  |  |
| Cancel                                                                                                    |                                                                                                    | Previous Next                                                                                                    |  |  |

Select the button "Next". The Account Details page is displayed.

|                                                                  |                                  |                               |                                | Our Offices | Sovernment of Jamaic |
|------------------------------------------------------------------|----------------------------------|-------------------------------|--------------------------------|-------------|----------------------|
|                                                                  |                                  |                               |                                |             |                      |
| Tax Admin                                                        | istration Jama                   | lica<br>er                    |                                |             |                      |
| Home About T                                                     | A Publications                   | Forms Media Room              | eServices                      |             |                      |
| Home Public H                                                    |                                  | romo modu noom                | COCIVICCO                      |             |                      |
| eServices » E-Se                                                 | ervices Registrati               | on                            |                                |             |                      |
|                                                                  |                                  |                               |                                |             |                      |
| 1. eServices Registration                                        | 2. Account Details               | 3. Security Questions 3. 4. 4 | Account Manager Details 5. Sum | mary        |                      |
| Account Details                                                  |                                  |                               |                                |             |                      |
|                                                                  |                                  |                               |                                |             |                      |
| CCOUNT DETAILS FOR IN                                            | IDIVIDUAL/ORGANIZATION R         | EGISTERING FOR E-SERVICES     |                                |             |                      |
| re you applying for an Ind                                       | ividual or Organisation?         |                               |                                |             |                      |
| Individual                                                       |                                  |                               |                                |             |                      |
|                                                                  |                                  |                               |                                |             |                      |
| Organization                                                     |                                  |                               |                                |             |                      |
|                                                                  | 1                                |                               |                                |             |                      |
| organization<br>ndividual/Organization                           | Required                         | Required                      |                                |             |                      |
| organization<br>ndividual/Organization<br>FRN                    | Required<br>Reauired             | Required                      |                                |             |                      |
| organization<br>ndividual/Organization<br>IRN<br>Email<br>Phone: | Required<br>Required<br>Required | Required                      |                                |             |                      |
| Individual/Organization<br>TRN<br>Email<br>Phone:                | Required<br>Required<br>Required | Required                      |                                |             |                      |

Select the "*Individual*" or "*Organization*" radio button, and enter the required information.

Note: Mandatory fields are indicated by the word "Required" and a yellow triangle in the top left corner of the field.

Select "Next" to move to the Security Questions page.

|                               |                   | lee                          |               |                   |                   | Our Office | S 😌 Government of Jamaica |
|-------------------------------|-------------------|------------------------------|---------------|-------------------|-------------------|------------|---------------------------|
| Working together to ser       | ve you EVEN bette | r                            |               |                   |                   |            |                           |
| Home About TAJ F              | Publications      | Forms                        | Media Room    | eServices         |                   |            |                           |
| eServices » E-Services        | s Registratio     | on                           |               |                   |                   |            |                           |
| 1. eServices Registration 2.  | Account Details   | <ol> <li>Security</li> </ol> | Questions 4.4 | Account Manager D | etails 5. Summary |            |                           |
| Security Questions            |                   |                              |               |                   |                   |            |                           |
| SECURITY QUESTIONS            |                   |                              |               |                   |                   |            |                           |
| State Individual's NIS number |                   | Ĩ                            |               |                   |                   |            |                           |
| Date of Birth                 |                   | Require                      | d             |                   | Required          |            |                           |
| Place of Birth                |                   | Require                      | d             |                   | Tomat Assess      |            |                           |
| Mailing Address               |                   | Require                      | d             |                   |                   |            |                           |
| Cancel                        |                   |                              |               |                   |                   | E          | Previous Next             |
|                               |                   |                              |               |                   |                   |            |                           |
|                               |                   |                              |               |                   |                   |            |                           |

Answer all security questions and click "Next" to move to the Account Manager Details page.

*Note: The security questions for Individuals are different from those of Organizations, and are randomly generated.* 

|                                 |                                  |                        |               |                   |                               | Our Office: | s Sovernr | nent of Jamaica |
|---------------------------------|----------------------------------|------------------------|---------------|-------------------|-------------------------------|-------------|-----------|-----------------|
|                                 |                                  |                        |               |                   |                               |             |           |                 |
| Tax Adminis                     | stration lama                    | lea                    |               |                   |                               |             |           |                 |
| Working togethe                 | r to serve you EVEN bett         | er                     |               |                   |                               |             |           |                 |
| Home About TA.                  | J Publications                   | Forms Media            | a Room        | eServices         |                               |             |           |                 |
|                                 |                                  |                        |               |                   |                               |             |           |                 |
| eServices » E-Ser               | vices Registrati                 | on                     |               |                   |                               |             |           |                 |
|                                 |                                  |                        |               |                   |                               |             |           |                 |
| 1. eServices Registration       | 2. Account Details               | 3. Security Question   | is 🔪 4. Ai    | ccount Manager D  | Details 5. Summary            |             |           |                 |
| Account Manager                 | Details                          |                        |               |                   |                               |             |           |                 |
| ACCOUNT MANAGER DETAIL          | .s                               |                        |               |                   |                               |             |           |                 |
| Account Manager's Name          | ſ                                |                        |               |                   |                               |             |           |                 |
| Account Manager's TRN           | Required                         | Requi                  | ed            |                   |                               |             |           |                 |
| Account Manager's Position      | Required                         |                        |               |                   |                               |             |           |                 |
| Account Manager's Email         | Required                         |                        |               |                   |                               |             |           |                 |
| Web Logon                       | donald12                         |                        |               |                   |                               |             |           |                 |
| If applicant is an organization | a stamped letter naming t        | he Account Manager and | proper ident  | ification MUST ac | company this application. Ple | ase         |           |                 |
| attach required information (   | (i) Authorization Letter (ii) II | O of Account Manager ) | n the box bel | ow.               |                               |             |           |                 |
| Attachment Required             |                                  |                        |               |                   |                               |             |           |                 |
| ATTACHMENTS                     |                                  |                        |               |                   |                               |             |           | Add             |
| Туре                            | Filename                         |                        |               |                   | Size Description              |             |           |                 |
|                                 |                                  |                        |               |                   |                               |             |           |                 |
| OTHER USERS FOR ACCOUNT         | (T                               |                        |               |                   |                               |             |           |                 |
| Do you want to add other use    | ers to the account?              |                        |               |                   |                               |             |           |                 |
| Yes 🏷                           |                                  |                        |               |                   |                               |             |           |                 |
| No 🍈                            |                                  |                        |               |                   |                               |             |           |                 |
|                                 |                                  |                        |               |                   |                               |             |           |                 |
|                                 |                                  |                        |               |                   |                               |             |           |                 |
| Cancel                          |                                  |                        |               |                   |                               | Pr          | evious    | Next            |

Complete details relating to the Account Manager and upload the required attachments by selecting the "Add" button. The size of attachments here are limited to 5MB per file.

You will be required to state whether or not other users are to be added to the Account by selecting the appropriate radio button.

If "**Yes**" is selected, add the required details for the other person by selecting the "**Add a Record**" hyperlink. Records are added individually, therefore you will need to select "**Add a Record**" for each record you would like to add.

Select "Next". Review the information on the Summary page displayed below

|                                                                      |                                                        |                                   |                                                |                                   |                             | Our Offices | Government of Jamaica |
|----------------------------------------------------------------------|--------------------------------------------------------|-----------------------------------|------------------------------------------------|-----------------------------------|-----------------------------|-------------|-----------------------|
|                                                                      |                                                        |                                   |                                                |                                   |                             |             |                       |
| <b>Tax Adminis</b>                                                   | tration Jam                                            | alca                              |                                                |                                   |                             |             |                       |
| Working together                                                     | to serve you EVEN bet                                  | ter                               |                                                |                                   |                             |             |                       |
| Home About TAJ                                                       | Publications                                           | Forms                             | Media Room                                     | eServices                         |                             |             |                       |
| eServices > E-Ser                                                    | vices Registrat                                        | ion                               |                                                |                                   |                             |             |                       |
| 1. eServices Registration                                            | 2. Account Details                                     | 3. Security                       | y Questions 4                                  | . Account Manager Deta            | is 5. Summary               |             |                       |
| Summary                                                              |                                                        |                                   |                                                |                                   |                             |             |                       |
| ACCOUNT DETAILS FOR INDIV                                            | IDUALIORGANIZATION                                     | REGISTERING P                     | FOR E-SERVICES                                 |                                   |                             |             |                       |
| Are you applying for an Individ                                      | ual or Organisation?                                   |                                   |                                                |                                   |                             |             |                       |
| Individual                                                           |                                                        |                                   |                                                |                                   |                             |             |                       |
| Organization                                                         |                                                        |                                   |                                                |                                   |                             |             |                       |
| Individual Name                                                      |                                                        |                                   | 1                                              |                                   |                             |             |                       |
| TRN                                                                  |                                                        |                                   |                                                |                                   |                             |             |                       |
| Email                                                                |                                                        |                                   |                                                |                                   |                             |             |                       |
| Phone                                                                |                                                        |                                   |                                                |                                   |                             |             |                       |
| ACCOUNT MANAGER DETAIL                                               |                                                        |                                   |                                                |                                   |                             |             |                       |
| Account Manager's Name                                               |                                                        |                                   |                                                |                                   |                             |             |                       |
| Account Manager's TRN                                                |                                                        |                                   |                                                |                                   |                             |             |                       |
| Account Manager's Position                                           |                                                        |                                   |                                                |                                   |                             |             |                       |
| Account Manager's Email                                              |                                                        |                                   |                                                |                                   |                             |             |                       |
| Web Logon                                                            |                                                        |                                   |                                                |                                   |                             |             |                       |
| If applicant is an organization,<br>attach required information ( () | a stamped letter naming<br>) Authorization Letter (ii) | the Account Ma<br>ID of Account N | anager and proper id<br>Aanager ) in the box I | entification MUST accor<br>below. | spany this application. Ple | case        |                       |
| ATTACHMENTS                                                          |                                                        |                                   |                                                |                                   |                             |             | Add                   |
| Туре                                                                 | Filename                                               |                                   |                                                | Siz                               | e Description               |             | 0.0                   |
| Web Registration Documents                                           |                                                        |                                   |                                                | 57                                | test                        |             | Remove                |
|                                                                      |                                                        |                                   |                                                |                                   |                             |             | 2000                  |
| Cancel                                                               |                                                        |                                   |                                                |                                   |                             | Pret        | vious Submit          |

Click the "Submit" button. A confirmation page will be displayed, as shown below

Note: The button "**Previous**" is used to return to a previous page. Select button as often as needed to return to the desired page.

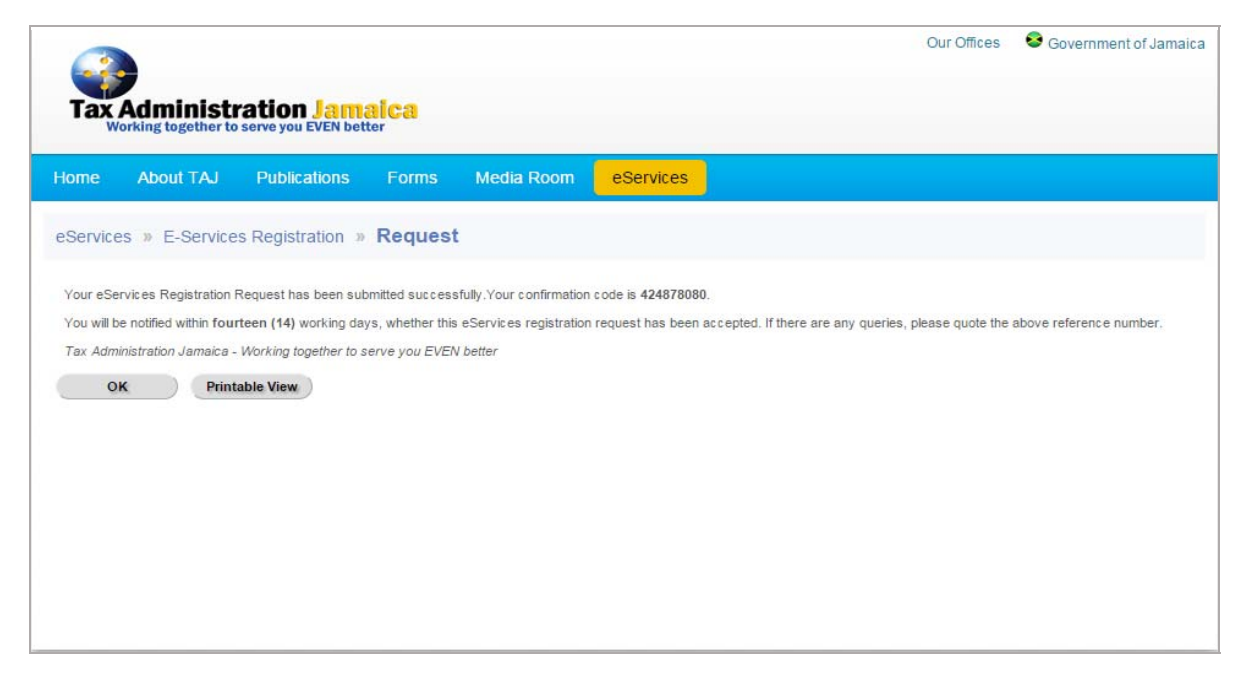

Select "**OK**" to return to the e-Services page, or "**Printable View**" to print the Confirmation message.

Note: Ensure that the confirmation number is recorded before selecting the "OK" button

## **General Information**

Note: The button "**Previous**" is used to return to a previous page. Select button as often as needed to return to the desired page.

To leave the current page or abort the current process, select the button "**Cancel**". The following prompt will be displayed once this option is selected.

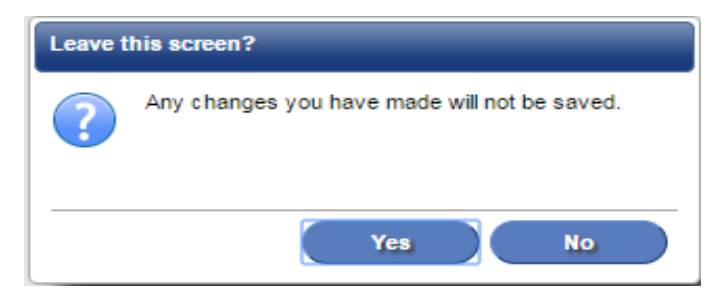